## 臺中市北屯區松竹國小 科丁線上學習課程說明

親愛的家長:

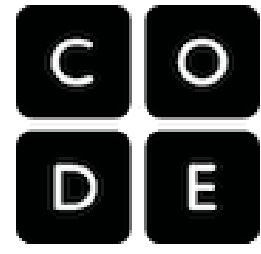

現在是資訊化世界,各國都努力扎根程式設計教育工作,在<u>英國</u>的幼稚園已 加入程式設計課程。本校在<u>黄</u>校長的帶領下,也加入全國科丁小學聯盟的行列。除了不插電程式設計 課程外,今年更新更加入線上學習課程,孩子們可以在 <u>Code.org</u>上學習電腦科學(科丁課程),這 是一個有趣且充滿創意的平台,可以學習電腦科學(科丁課程)和基本程式設計知識,並且建立互動 式動畫、遊戲或應用程式。您對孩子正在學習的內容感興趣是非常重要的,而 Code.org 讓您能夠輕 鬆地參與其中。

## 步驟 1- 鼓勵您的孩子,展現出對於電腦科學的興趣

最好的方法之一就是請您的孩子說說看學到了什麼,並且請他們分享自己已經完成的進度;學校 也會為達成目標的孩子頒發相關的證書與獎狀。

| 年級         | -                                      | -                                              | Ξ                                   | 四                                          |
|------------|----------------------------------------|------------------------------------------------|-------------------------------------|--------------------------------------------|
| 學習進度       | <b>學前兒童的速學</b><br>課程(2019)<br>完成1~6 階段 | <b>學前兒童的速</b><br><b>學課程(2019)</b><br>完成1~12 階段 | Express Course (2021)<br>完成 1~13 階段 | <b>Express Course (2021)</b><br>完成 1~28 階段 |
| 學校頒獎<br>標準 | 完成學前兒童的速學課程(2019)                      |                                                | 完成 Express Course (2021) 且作品精良      |                                            |

## 步驟 2- 讓您的孩子知道如何在家設定與使用 Code.org

請按照下列步驟協助孩子在家裡登入 Code.org:

1. 請至學校首頁/重要消息/□線上學習專區(居家上課、居家自學)/點選

(或利用右側 QR code 然後點選 '登入)

- 2. 選擇 '用 Google 帳號 (聯絡簿上的 ST 帳號) 登入'
- 3. 進入 Code.org 後點選最右下角的 English 改成 繁體字
- 按右上方的登入,選紅色的 Google 帳戶登入來登入,填入年齡按繼續, 即可看到右上方顯示學號和姓名。

完成上述兩步驟,孩子們即可以繼續他們在教室中的學習課程,若您有時間與孩子共同學習會有 更好效果。如果您有任何問題歡迎提出,同時也謝謝您與我們共同支持孩子的學習!

松竹國小 教務處 敬上

聯絡資訊:資訊組 廖顯德 0422447043 #711

## 如何解除 Google 二步驟驗證

1 點選帳戶人頭 2. 點選管理你的 GOOGLE 帳戶

3. 選取安全性 4. 拉到卷軸到下方「登入 GOOGLE」將兩步驟驗證 變成「已關閉」

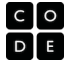

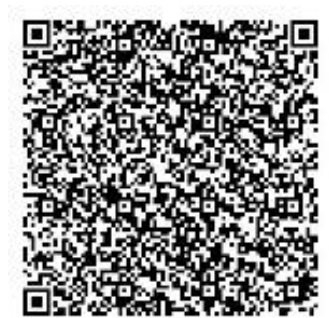